## Instruction To Download Windows Based RBI Banking Glossary

1. On 'Download Banking Glossary' Section of the Page, the User shall click on the 'Glossary' Application' card, to download the application file in zipped format.

|   | TRANSLATE    | DOWNLOAD BANKING GLOSSARY | SUGGEST | HELP          | CONTACT US |                      |   |
|---|--------------|---------------------------|---------|---------------|------------|----------------------|---|
|   |              |                           |         |               |            |                      |   |
|   |              |                           |         |               |            |                      |   |
|   |              |                           |         |               |            |                      |   |
|   | Downlo       | oad Banking Glossar       | v       |               |            |                      |   |
|   |              |                           | ·       |               |            |                      |   |
|   | English to   | Hindi                     |         | Hindi to En   | glish      | (.NET 4.5) Framework |   |
|   | 🛓 ZIP (3.6 N | 18)                       |         | 🛓 ZIP (3.4 MI | 3)         | ± EXE (982 KB)       |   |
| t |              |                           |         |               |            |                      |   |
|   | Glossary A   | Application               |         | Instruction   | s          |                      |   |
|   | ± ZIP (865 ) | (B)                       |         | ± PDF (758 K  | B)         |                      |   |
| ⊢ |              |                           |         | -             |            |                      |   |
|   |              |                           |         |               |            |                      |   |
|   |              |                           |         |               |            |                      | • |
|   |              |                           |         |               |            |                      |   |

2. Once the file is downloaded, user shall select the 'Show in folder' option.

|       | TRANSLATE         | DOWNLOAD BANKING GLOSSARY      | SUGGEST | HELP          | CONTACT US |                      | ^          |
|-------|-------------------|--------------------------------|---------|---------------|------------|----------------------|------------|
|       |                   |                                |         |               |            |                      |            |
|       |                   |                                |         |               |            |                      |            |
|       |                   |                                |         |               |            |                      | _          |
|       | Downlo            | ad Banking Glossary            | ,       |               |            |                      |            |
|       |                   |                                |         |               |            |                      | _          |
| •     | English to        | Hindi                          |         | Hindi to En   | glish      | (.NET 4.5) Framework |            |
| Tr    | ± ZIP (3.6 M      | B)                             |         | ± ZIP (3.4 MB | 0          | ≟ EXE (982 KB)       |            |
|       |                   |                                |         |               |            |                      |            |
|       | Glossary A        | pplication                     |         | Instruction   | 5          |                      |            |
|       | 3 21P (005 K      | Open                           |         | 2 PDP(756 K   | D)         |                      |            |
|       |                   | Always open files of this type |         |               |            |                      | •          |
|       |                   | Show in folder                 |         |               |            |                      | Ū          |
| _     |                   | Cancel                         |         |               |            |                      |            |
| Gloss | sary Application. | zip 🖌                          |         |               |            |                      | Show all X |

3. In the folder, user will be able to see the Glossary Application Zip file.

|                          |                    |             |                  | $\sim$ |
|--------------------------|--------------------|-------------|------------------|--------|
| r043 » Downloads »       |                    | <b>∨ ບ</b>  | Search Downloads |        |
| Name                     | Date modified      | Туре        | Size             |        |
| ✓ Today (1)              |                    |             |                  |        |
| Glossary Application.zip | 09/06/2023 6:13 PM | WinZip File | 866 KB           |        |

4. The user needs to extract the zip file using any Compression Utility Software (Example: WinZip)

|                            |                    |             |                  | $\sim$ |
|----------------------------|--------------------|-------------|------------------|--------|
| 43 > Downloads >           |                    | • ७         | Search Downloads |        |
| Name                       | Date modified      | Туре        | Size             |        |
| ∨ Today (2)                |                    |             |                  |        |
| 🔍 Glossary Application.zip | 09/06/2023 6:13 PM | WinZip File | 866 KB           |        |
| Glossary Application       | 09/06/2023 6:27 PM | File folder |                  |        |

5. Post unzipping of the file, user shall open the 'Glossary Application' folder.

| Downloads > Glossary Application |                    | ע גע צע יע יע יע יע יע יע יע | Glossary Applic |
|----------------------------------|--------------------|------------------------------|-----------------|
| Name ^                           | Date modified      | Туре                         | Size            |
| 🕤 0x0409.ini                     | 23/03/2010 4:44 PM | Configuration settings       | 22 KE           |
| Glossarywindow.exe               | 05/12/2014 3:34 PM | Application                  | 37 KE           |
| 🕵 RBI Glossary.msi               | 05/12/2014 3:38 PM | Windows Installer Pa         | 841 KE          |
| 🛎 setup.exe                      | 05/12/2014 3:38 PM | Application                  | 1,188 KE        |
| 🔊 Setup.ini                      | 05/12/2014 3:38 PM | Configuration settings       | 5 KE            |

6. In the 'Glossary Application' folder, user shall double click on the 'setup.exe' file. A pop up shall open.

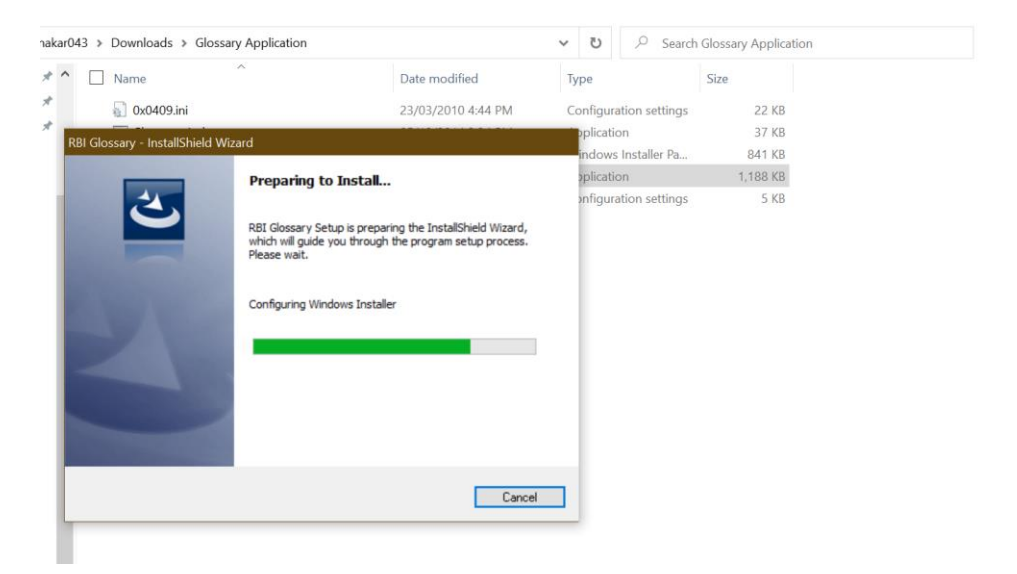

7. User shall click on the 'Next' option when the loader is completed.

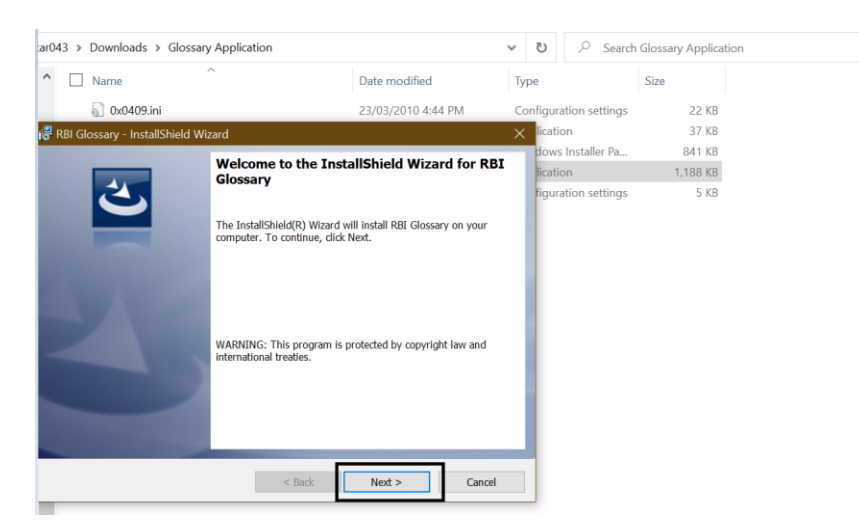

8. On the next screen the user shall accept the terms and click on 'Next' option.

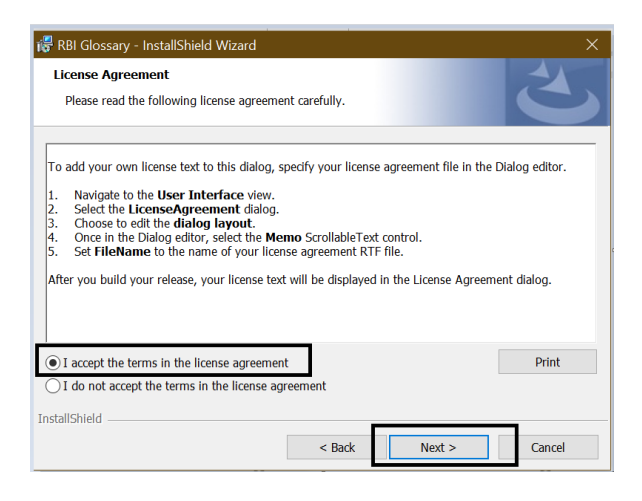

9. The user can edit the 'User Name' and 'Organization' and click on 'Next' option.

| 🔀 RBI Glossary - InstallShield Wizard |        |        | ×      |
|---------------------------------------|--------|--------|--------|
| Customer Information                  |        |        |        |
| Please enter your information.        |        |        |        |
| User Name:                            |        |        |        |
| User                                  |        |        |        |
| Organization:                         |        |        |        |
|                                       |        |        |        |
|                                       |        |        |        |
|                                       |        |        |        |
|                                       |        |        |        |
|                                       |        |        |        |
|                                       |        |        |        |
| InstallShield                         |        |        |        |
|                                       | < Back | Next > | Cancel |

10. On this screen the user shall click on install.

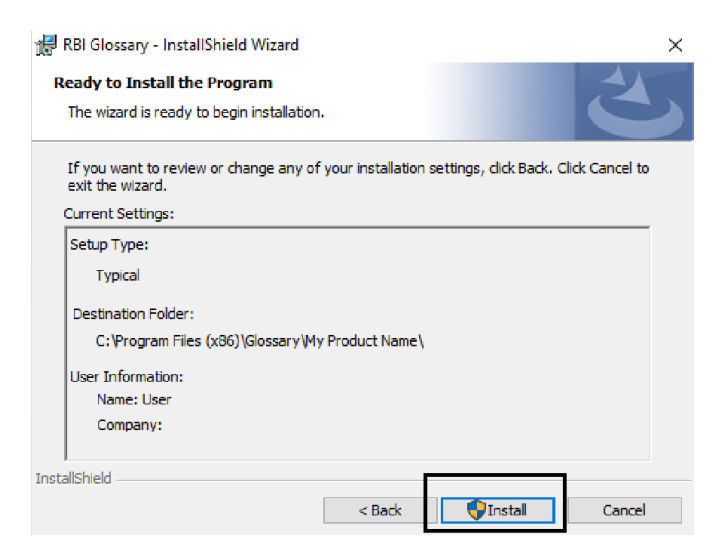

11. Once 'Install option is clicked, installation will start.

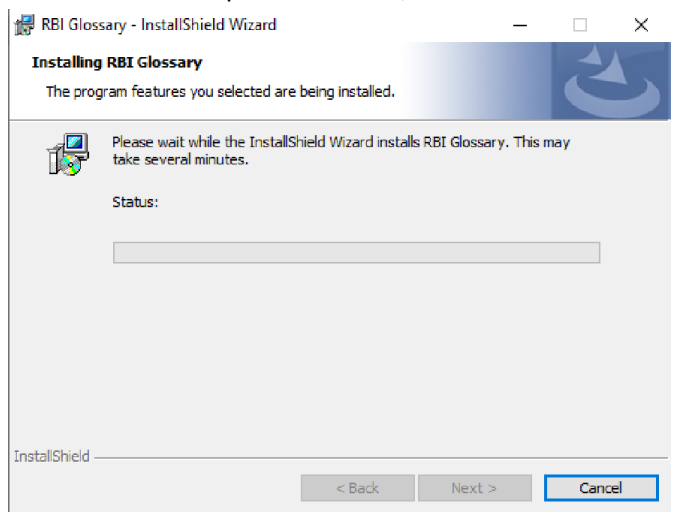

12. When the installation is finished, user shall click on 'Finish'.

| 🗒 RBI Glossary - InstallShield W | izard                                                                                                    | ×    |
|----------------------------------|----------------------------------------------------------------------------------------------------|------|
|                                  | InstallShield Wizard Completed<br>The InstallShield Wizard has successfully installed RBI Gloss<br>Click Finish to exit the wizard. | ary. |
|                                  | < Back Finish Cancel                                                                                                    |      |

13. The 'RBI Glossary' application shall be installed on the desktop.

| Recycle Bin           | Notepade+              | Edipse DE<br>for Estepi          |      |   |         |            |            |            |     |   |      |            |              |                            |     |
|-----------------------|------------------------|----------------------------------|------|---|---------|------------|------------|------------|-----|---|------|------------|--------------|----------------------------|-----|
| Google<br>Chrome      | Tome at Sw<br>Shortcut | RescuePRO<br>RescuePRO<br>Deluxe |      |   |         | C Searc    | :h the web | or type a  | IRL | ( | ) () |            |              |                            |     |
| Microsoft<br>Edge     | Opere<br>Browser       | Acrobat<br>Reader                |      |   |         |            |            | ×t         |     | 2 |      |            | 1            |                            |     |
| Visual Studio<br>Code | Microsoft<br>Jeams     | zoom<br>Zoom                     |      | г |         |            | -          |            |     |   |      |            |              |                            |     |
| AnyDesk               | Others                 |                                  |      |   | RBI GIA | 55any      |            |            |     |   |      |            |              |                            |     |
|                       |                        |                                  |      |   |         |            |            |            |     |   |      |            |              |                            |     |
|                       |                        |                                  |      |   |         |            |            |            |     |   |      |            |              |                            |     |
| ۹ 🗄                   | Search                 |                                  | 21 H |   |         | <b>4</b> 🛛 | - 0        | <b>6 8</b> | 0   |   |      | S5°C Cloud | ly \land 📼 🛳 | <i>信</i> : ₵») ENG 12:03 P | м 📮 |

14. Post installation of the application, user shall double click on the application icon to launch the app.

| 2 | RBI Banking Glossary (भारतीय रिज़ | ৰ্ষ বিনিংগ হাতবোৰালী) |           |                 |                           | - • ×             |
|---|-----------------------------------|-----------------------|-----------|-----------------|---------------------------|-------------------|
|   | Word Abbreviation Acts            |                       |           |                 |                           |                   |
|   |                                   |                       | _         |                 |                           | <u>Contact us</u> |
|   | Source Language                   | Select / चुनिये       | ▼ भाषा से | Target Language | Select / चुनिये 👻         | आषा मे            |
|   | Enter Word / Alphabet             |                       |           |                 |                           |                   |
|   |                                   |                       |           |                 |                           |                   |
|   |                                   |                       |           |                 |                           |                   |
|   |                                   |                       |           | ĺ               | Conv To another Applicati | on                |
|   |                                   |                       |           |                 |                           |                   |
|   |                                   |                       |           |                 |                           |                   |

- 15. Once opened, in Word Tab you can search English Word and get the Hindi alternative words of that English word for the source language is selected as English.
- 16. If the source language is selected as Hindi, User can search Hindi Word and get the English alternative words for that Hindi word.

| 8 | RBI Banking Glossary (भारतीय रिज़ | ৰ ৰান ৰানিল গচ্বাৰনী)                                                                                              |   |         |                 |                          | - • •      |
|---|-----------------------------------|----------------------------------------------------------------------------------------------------|---|---------|-----------------|--------------------------|------------|
| ŀ | Word Abbreviation Acts            |                                                                                                    |   |         |                 |                          |            |
|   | Abbreviation Acis                 |                                                                                                    |   |         |                 |                          | Contact us |
|   | Source Language                   | English / अंग्रेजी                                                                                                 | • | भाषा से | Target Language | Hindi / हिंदी            | भाषा से    |
|   | Enter Word / Alphabet             | a                                                                                                    |   |         |                 |                          |            |
|   |                                   | abandoned cargo<br>abandonment of claim<br>abatement<br>abatement of duty<br>abatement of purchase r<br>abdication | 4 |         | ſ               |                          |            |
|   |                                   |                                                                                                    |   |         | l               | Copy I o another Applica | ation      |

17. Users can select a word from the predictive search dropdown and Hindi alternative words against that English word shall be shown.

| 8 | RBI Banking Glossary (भारतीय रिज़ | ৰ ৰিন ৰীনিংঁল શঙ্বোৰন্সী) |     |         |                                          |                             | - • ×             |
|---|-----------------------------------|---------------------------|-----|---------|------------------------------------------|-----------------------------|-------------------|
|   | Word Abbreviation Acts            |                           |     |         |                                          |                             |                   |
|   |                                   |                           |     |         |                                          |                             | <u>Contact us</u> |
|   | Source Language                   | English / अंग्रेजी        | • 1 | भाषा से | Target Language                          | Hindi / हिंदी 🔹             | भाषा मे           |
|   | Enter Word / Alphabet             | daily collection registe  | er  |         |                                          | <u>देनिक्वस्त्रीरजिस्टर</u> |                   |
|   |                                   |                           |     |         |                                          |                             |                   |
|   |                                   |                           |     |         |                                          |                             |                   |
|   |                                   |                           |     |         | ſ                                        | Copy To another Application | n                 |
|   |                                   |                           |     |         | L. L. L. L. L. L. L. L. L. L. L. L. L. L |                             |                   |
|   |                                   |                           |     |         |                                          |                             |                   |

- 18. If the user wants to Copy the Hindi alternative words, the user can Click on "Copy to another Application" Button.
- 19. The processes for searching Abbreviation and acts are identical.
- 20. Abbreviations:

| 👪 RBI Banking Glossary (भारतीय रिज़ | वे बॅक बॅकिंग शब्दावली) |        |                 | inere a               |                   |
|-------------------------------------|-------------------------|--------|-----------------|-----------------------|-------------------|
| Word Abbreviation Act               | 5                       |        |                 |                       |                   |
| Source Language                     | English / अंग्रेजी 🔹    | आषा से | Target Language | Hindi / हिंदी         | <u>Contact us</u> |
| Enter Abbreviation                  | a                       |        |                 |                       |                   |
|                                     | AAA<br>AEZ<br>APL       |        |                 |                       |                   |
|                                     |                         |        |                 | Copy To another Appli | cation            |
|                                     |                         |        |                 |                       |                   |

| RBI Banking Glossary (भारतीय रिज़ | र्व बॅक बॅकिंग शब्दावली) |          |                 |                       |                   |
|-----------------------------------|--------------------------|----------|-----------------|-----------------------|-------------------|
| Word Abbreviation Act.            | 2                        |          |                 |                       |                   |
|                                   |                          |          |                 |                       | <u>Contact us</u> |
| Source Language                   | English / अंग्रेजी       | ▼ आषा से | Target Language | Hindi / हिंदी         | ▼ भाषा मे         |
|                                   |                          |          |                 | Agri Export Zones     |                   |
| Enter Abbreviation                | AEZ                      |          |                 | एइंजेड                |                   |
|                                   |                          |          |                 |                       |                   |
|                                   |                          |          |                 |                       |                   |
|                                   |                          |          |                 | Copy To another Appli | cation            |
|                                   |                          |          |                 |                       |                   |
|                                   |                          |          |                 |                       |                   |

## 21. Acts:

| 💐 RBI Banking Glossary (भार                                                     | रीय रिज़र्व वेंक वेंकिंग राद्यावली)                                                         |         |                 |                         |                                       |
|---------------------------------------------------------------------------------|---------------------------------------------------------------------------------------------|---------|-----------------|-------------------------|---------------------------------------|
| Word Abbreviation                                                               | Acts                                                                                        |         |                 |                         |                                       |
|                                                                                 |                                                                                             |         |                 |                         | <u>Contact us</u>                     |
| Source Language                                                                 | English / সঁথীনী 🗸 🗸                                                                        | भाषा से | Target Language | Hindi / हिंदी 🗸 🗸       | आषा मे                                |
| Enter Acts                                                                      | a <br>All India Services Act 1951<br>Arms Act 1959                                          |         |                 | Copy To another Applica | tion                                  |
|                                                                                 |                                                                                             |         |                 | <u></u>                 |                                       |
| र्द्धि RBI Banking Glossary (भार                                                | गैय रिज़र्व बॅरू बॅकिंग शब्दावली)                                                           |         |                 |                         |                                       |
| र्श RBI Banking Glossary (भार<br>Word Abbreviation                              | गैय रिज़र्व वंक बॉकेंग शब्दावली)<br>Acts                                                    |         |                 |                         |                                       |
| ध् RBI Banking Glossary (भार<br>Word Abbreviation<br>Source Language            | गैथ रिज़र्व बॅक्स बॉकिंग राष्ट्रावली)<br>Acts<br>English / अंग्रेजी                         | भाषा से | Target Language | Hindi / हिंदी 🔹         | <u>Сопtact us</u><br>нाषा मे          |
| RBI Banking Glossary (भार<br>Word Abbreviation<br>Source Language<br>Enter Acts | गैय रिज़र्व बंक बॉकेंग शब्दावली)<br>Acts<br>English / अंग्रेजी<br>All India Services Act,19 | आषा से  | Target Language | <i>Hindi / हिंदी</i> -  | <u>Сопtact us</u><br>нит <del>й</del> |